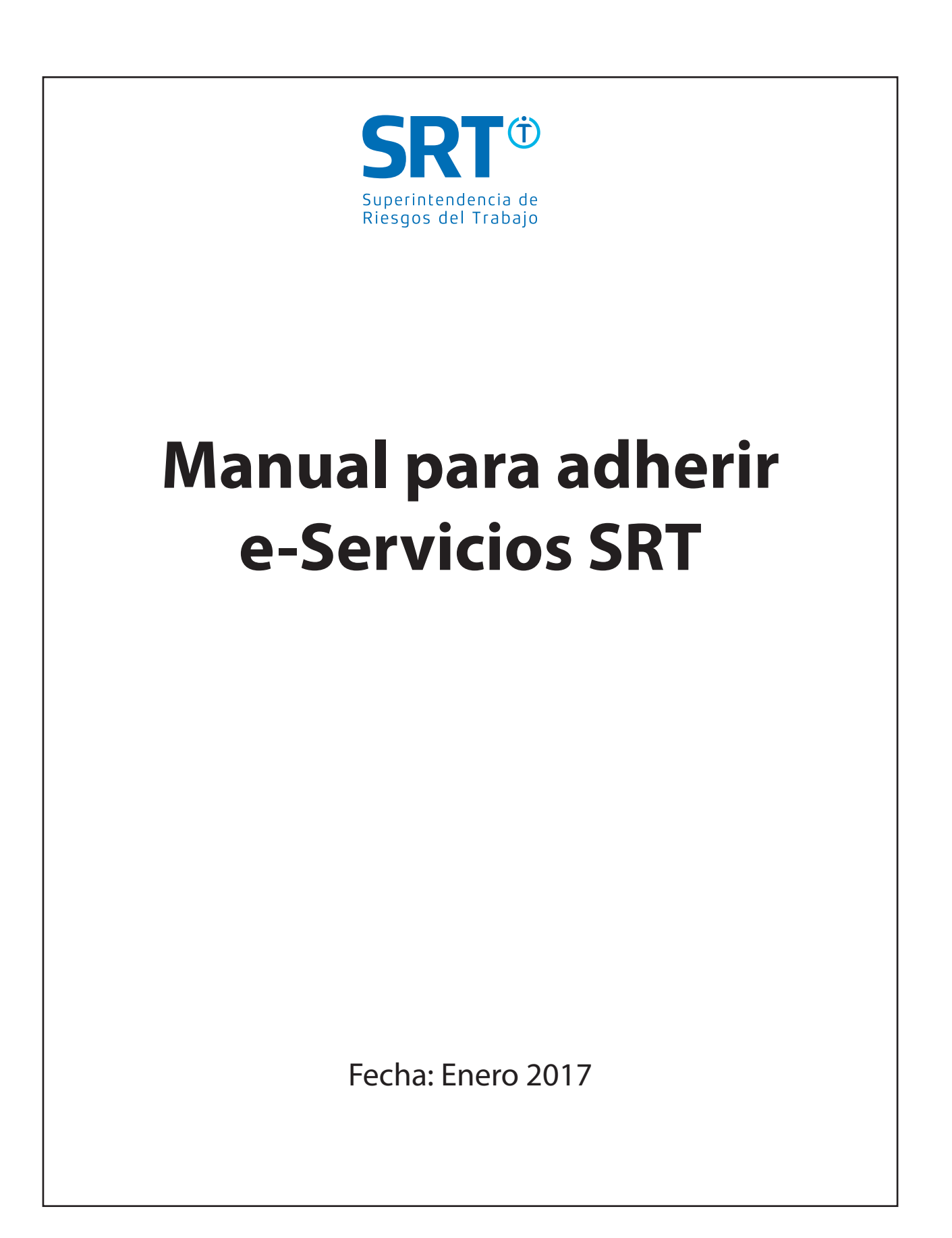

## ¿Cómo adherirse a e-Servicios?

## Pasos a seguir:

- 1. Acceder a página de AFIP mediante clave fiscal, siguiendo los pasos descriptos en el punto 1.A del presente manual.
- 2. Ingresar en **"Administrador de Relaciones de Clave Fiscal"**, ubicada en la parte izquierda de la pantalla.

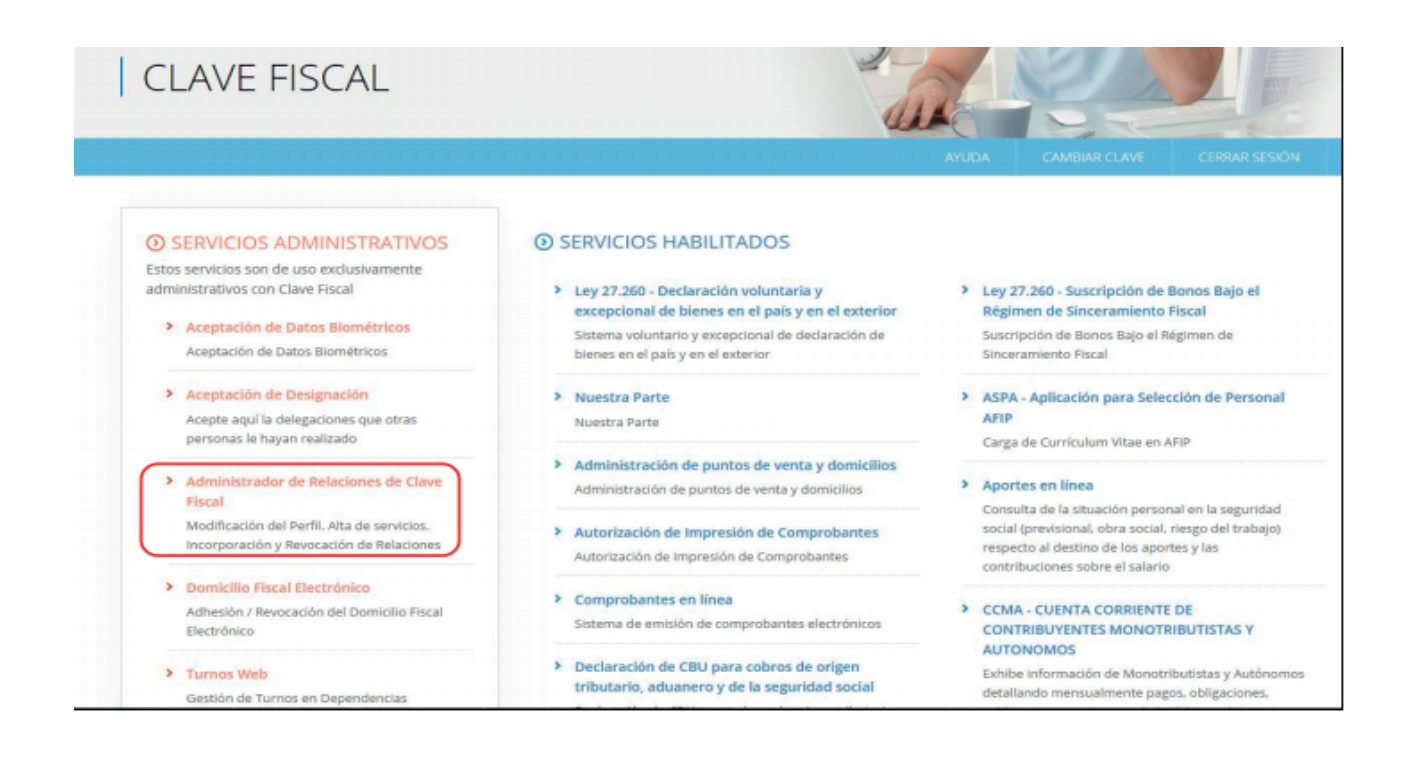

3. En la nueva pantalla, hacer un clic en "Adherir servicio".

| Administrador de Relaciones |                                                                                                    |  |  |  |  |
|-----------------------------|----------------------------------------------------------------------------------------------------|--|--|--|--|
|                             | Servicio Administrador de Relaciones                                                                                                    |  |  |  |  |
|                             | Este servicio le permite gestionar (incorporar y revocar) autorizaciones para operar servicios en nombre suyo o de la persona que<br>represente. Las operaciones generan formularios oficiales AFIP. Los mismos se abrene nu ventanas emergentes para su mayor<br>facilidad en la operación. Por favor tenga en cuenta esto a la hora de configurar su navegador. |  |  |  |  |
|                             | Utilizando el bolón "Adherir Servicio" podrá asociar un servicio a su Clave Fiscal. Esta es una<br>-ti- nueva opción más simple y rápida de utilizar. Tenga en cuenta que el mismo no es válido para<br>habilitar un servicio en representación de otra persona.                                                                                                  |  |  |  |  |
|                             | Utilizando el botón "Nueva Relación" podrá generar nuevas autorizaciones para utilizar servicios.<br>                                                                                                    |  |  |  |  |
|                             | Ušiž ando el botón "Consultar" podrá buscar las distintas relaciones existentes para su persona,<br>                                                                                                    |  |  |  |  |
|                             |                                                                                                    |  |  |  |  |

4. El sistema presentará una lista de instituciones que ofrecen distintos servicios mediante clave fiscal. Buscar el ícono correspondiente a la Superintendencia de Riesgos del Trabajo, y hacer clic en **"Servicios Interactivos"**.

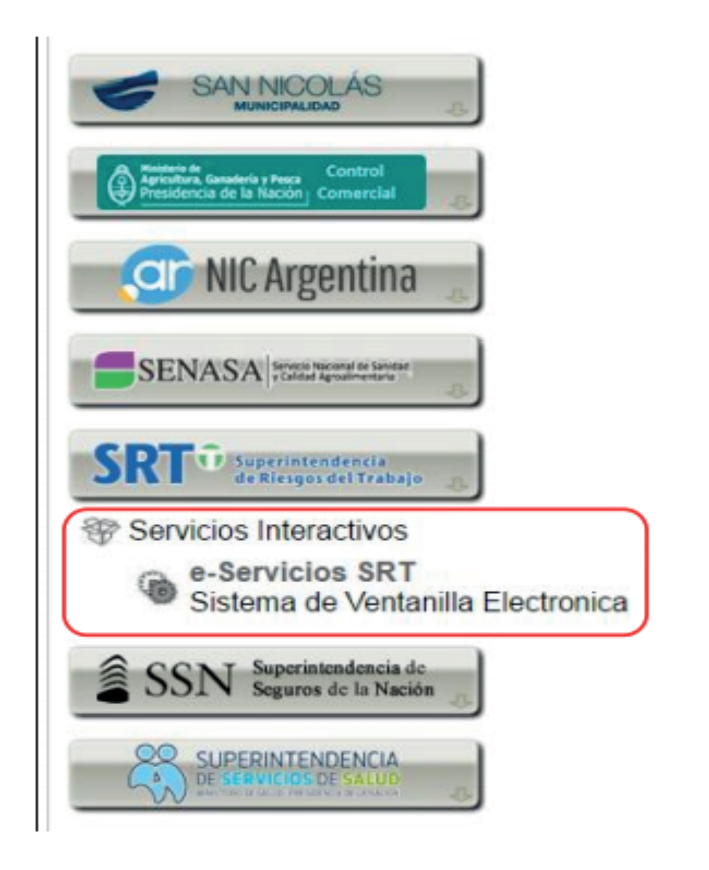

5. Completar la operación mediante un clic en el botón **"Confirmar".** Cerrar todas las pestañas y volver a acceder a la página de la AFIP mediante clave fiscal para ver los cambios realizados.

**Recuerde:** el proceso de adhesión a e-Servicios debe realizarse por única vez para poder emplear este sistema.

| inistrador de Relació<br>Sienvenido U<br>Actuando en | DNES<br>Isuario<br>representación de                    |        |
|------------------------------------------------------|---------------------------------------------------------|--------|
|                                                      | Incorporar nueva Relación                               |        |
| Autorizante (Dador)                                  | RECORD WAR WALLST FORMER 4                              |        |
| Representado                                         |                                                         |        |
| Servicio                                             | e-Servicios SRT (Nivel de seguridad mínimo requerido 2) | BUSCAR |
| Representante                                        | [Clave Fiscal Nivel 3]                                  | BUSCAR |
|                                                      | CONFIRMAR                                               |        |
|                                                      |                                                         |        |
|                                                      |                                                         |        |

6. Una vez adheridos los e-Servicios SRT, el acceso se encontrará en **"Servicios Habilitados".** 

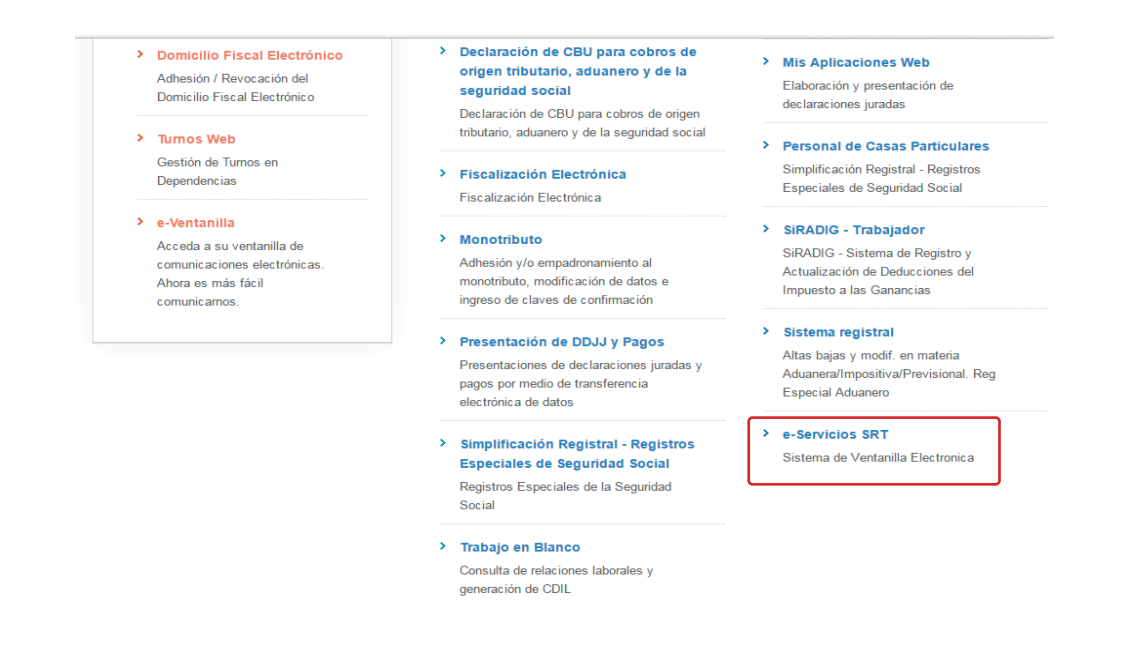

7. A continuación, se presentará una lista con todos los servicios disponibles SRT: **Mi** ventanilla, Cuota Omitida y Consulta de Alícuota.

| SRT Sperintendencia de<br>Riesgos del Trabajo                                 | Servicios |         |
|-------------------------------------------------------------------------------|-----------|---------|
| 214-1888 - LANDON SAME SOLEDAD 🖌                                              | 🗖 Manual  | 🕞 Salir |
| Sr. Empleador: Esta gestionando en representacion de                          |           |         |
| ervicios disponibles                                                          |           |         |
| ▶ Mi Ventanilla                                                               |           |         |
| Sistema de Ventanilla Electronica para Empleadores                            |           |         |
| olotoma do Vontanna Elotromoa para Emploadoreo                                |           |         |
| Cuota Omitida                                                                 |           |         |
| Cuota Omitida Cuota Omitida                                                   |           |         |
| Cuota Omitida Cuota Omitida Cuota Omitida Cuota Omitida Consulta de Alícuotas |           |         |
| Cuota Omitida Cuota Omitida Cuota Omitida Permite consultar alicuotas         |           |         |